#### DEMO9S08SE8-Lab Tutorial

# **Default Jumper Settings**

The following list shows the default jumper settings for DEMO9S08SE8 board.

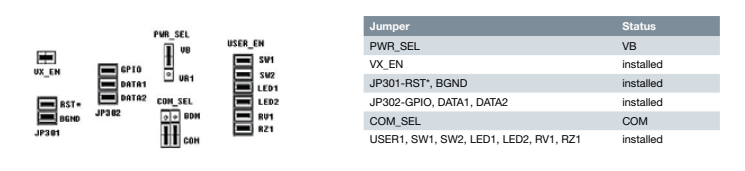

Learn More: For more information about Freescale products, please visit www.freescale.com/8bit.

Freescale and the Freescale logo are trademarks or registered trademarks of Freescale Semiconductor, Inc. in the U.S. and other countries. All other product or service names are the property of their respective owners. © Freescale Semiconductor, Inc. 2008. Doc Number: DEM059085EXLAB / REV 0 Age Number: 252-77277 / REV 0

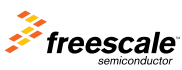

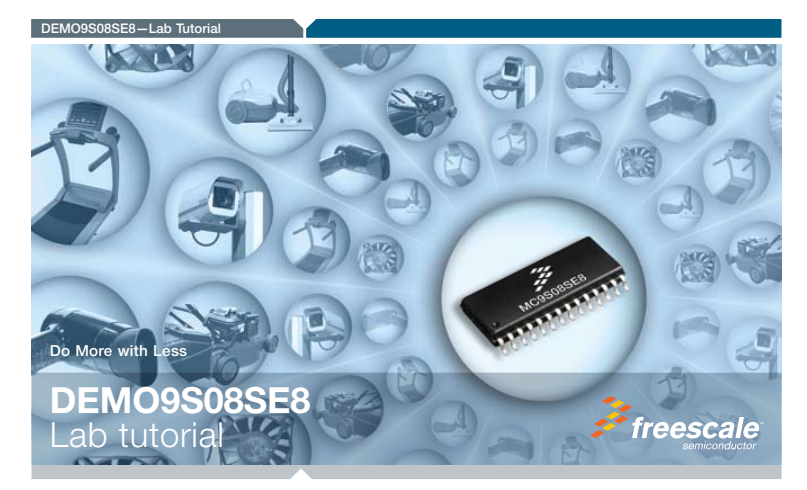

DEMO9S08SE8—Lab Tutorial

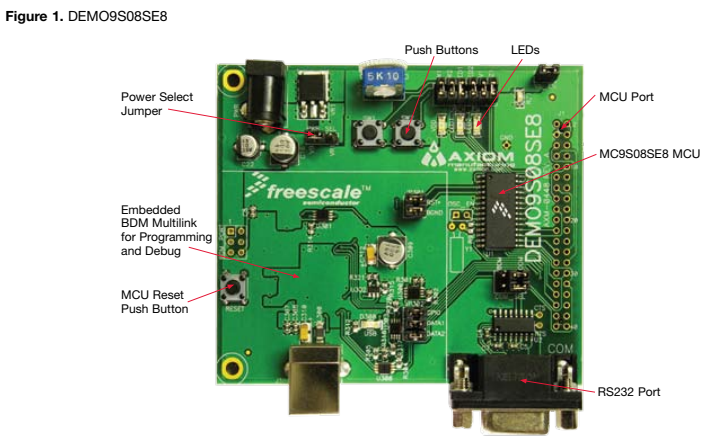

# MCU Port Connector Pin Out

The following list shows the pin out for the MCU port connector on the DEMO9S08SE8 board (J1).

| Symbol                  | Number | Number | Symbol                  |
|-------------------------|--------|--------|-------------------------|
| VX                      | 1      | 2      | PTA5 /IRQ/TCLK/RESET    |
| VSS                     | 3      | 4      | PTA5 /IRQ/TCLK/RESET    |
| PTB1 /KBIP5/TxD/ADP7    | 5      | 6      | PTA4 /BKGD/MS           |
| PTB0 /KBIP4/RxD/ADP6    | 7      | 8      | PTB7 /EXTAL             |
| PTA2/KBIP2/ADP2         | 9      | 10     | PTB6/XTAL               |
| PTA3/KBIP3/ADP3         | 11     | 12     | NA                      |
| PTA0/KBIP0/TPM1CH0/ADP0 | 13     | 14     | NA                      |
| PTB6/XTAL               | 15     | 16     | NA                      |
| PTB3/KBIP7/ADP9         | 17     | 18     | PTA1/KBIP1/TPM1CH1/ADP1 |
| PTB4/TPM2CH0            | 19     | 20     | PTA0/KBIP0/TPM1CH0/ADP0 |
| PTB2/KBIP6/ADP8         | 21     | 22     | NA                      |
| PTB5                    | 23     | 24     | NA                      |
| PTC0                    | 25     | 26     | PTB1/KBIP5/TxD/ADP7     |
| PTC1                    | 27     | 28     | PTB0 /KBIP4/RxD/ADP6    |
| PTC2                    | 29     | 30     | PTA6/TPM1CH0/ADP4       |
| PTC3                    | 31     | 32     | PTA7/TPM1CH1/ADP5       |
| PTC4                    | 33     | 34     | PTC7                    |
| PTC5                    | 35     | 36     | PTC6                    |
| NA                      | 37     | 38     | NA                      |
| NA                      | 30     | 40     | NΔ                      |

# DEMO9S08SE8-Lab Tutorial

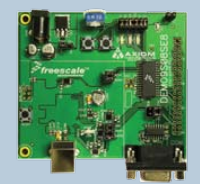

# DEMO9S08SE8 Lab

This lab document applies to DEMO9S08SE8.

Start each lab with the board powered ON. Make sure to use only one utility at a time, as they share the same USB source. Familiarize yourself with these buttons:

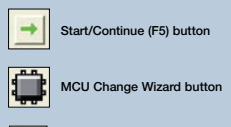

Debug button

# DEMO9S08SE8

This document explains how to set up and use the SE8\_DEMO\_LAB1 example application. The example application allows the user to try out several features on Freescale's MC9S08SE8 microcontroller.

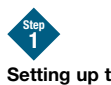

## Setting up the Demo

- Connect the DEM09S08SE8 demo board to the PC with the USB cable. The jumper configuration for this application is: • SW1, SW2, LED1, LED2, RV1, RZ1 jumpers are installed COM SEL switches to BDM
- 2. Open both the CodeWarrior IDE and the SE8\_DEMO\_ LAB1 project.
- 3. To compile the project and program the MCU, select "P&E Multilink/Cyclone Pro" from the pull-down menu beneath the project name. Then click the debugger icon. This will compile the project of SEQ\_DEMU\_LABI, launch the debugger application and prompt the user with "Erase and program FLASH." Click "Yes." The MCU is now programmed.
- After the MCU is programmed, start the TerminalWindow. exe from the DEM09S08SE8 Toolkit directory. It will open a terminal window connected to USB port. The USB COM port settings must be: 38400 baud rate

  - 8 bits
    No parity
    1 stop bit

The demo is now ready to run

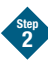

# Running the Demo

Now click the "RUN" button. If everything is configured correctly, LED1 and LED2 will begin to blink alternately and the terminal window will display the following as soon as the demo starts:

- Welcome to the World of MC9S08SE8 Demo Application V1.0 POB LVD Reset Occurred
- Main test menu [1] Real-time clock setup [2] TPM1 PWM setup [3] ADC test
- Please select a number to execute: Bus clock source This demo relies on the internal clock reference to generate bus frequency and the communications baud rate. Therefore, the MCU's internal clock reference has been trimmed to 32 kHz.
- System reset status

After every chip reset, the terminal will display the system reset status and state the cause or causes of the last reset.

# Reset button

For this demo application, the reset pin on the MC9S08SE8 is configured as an IRQ pin function. The user can use the IRQ function to wake the MCU from lowpower mode.

### Potentiometer RV1

On the demo board, the RV1 is a potentiometer. The user can turn the RV1 to get the voltage (from 0V to 5V) on the RV1 jumper.

Photo sensor RZ1

Proto sensor R21 On the demo board, the R21 is a photo sensor. As the intensity of the light shining on the R21 sensor changes, the R21 jumper voltage will vary from 0V to 5V—the lower the light, the higher the voltage. Usually, in a room environment, the R21 jumper voltage is about 5V, so the user needs a light source, such as lamp, to drive lower R21 jumper voltages.

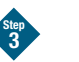

# Demo Menu Options

The user can choose from three options to explore a few of the MC9S08SE8's features and go to the submenu of each function. To make a selection, simply type the number next to the menu item.

#### [1] Real-time clock setup

Real-time clock menu: [1]: Set up, enable and display real-time clock [2]: Disable real-time clock [e]: Exit real-time clock menu

Please select a number to execute

These menu options let the user enable, disable and exit the real-time clock, which is the basis of the RTC module.

When number 1 is selected, the clock is enabled and displayed on the terminal after the current time input. Please enter the current time according to the display: format as HHMM (H=hour, M=minute). The clock will be displayed on the terminal.

When number 2 is selected, the RTC is disabled, and the clock disappears from the terminal.

# [2] TPM1 PWM setup

TPM1 menu: [1]: Enable TPM1 [2]: Disable TPM1 [e]: Exit TPM1 menu

Please select test number to execute

These options let the user enable or disable the PWM function of TPM1.

When number 1 is selected, LED1 connected to TPM channel 0 and LED2 connected to TPM channel 1 begin to blink alternatively. When number 2 is selected, LED1 and LED2 stop blinking.

[3] ADC menu [1]: Enable ADC to measure the RZ1 [2]: Disable ADC [e]: Exit ADC menu Please select test number to execute.

When number 1 is selected, the analog-to-digital converter (ADC) is enabled to sample the output of R21. LED2 illuminates if the voltage on the photo sensor (R21) is higher than 4V. If the R21 voltage is less than 4V, LED2 will not light up. When number 2 is selected, the ADC is turned off.

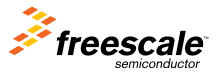